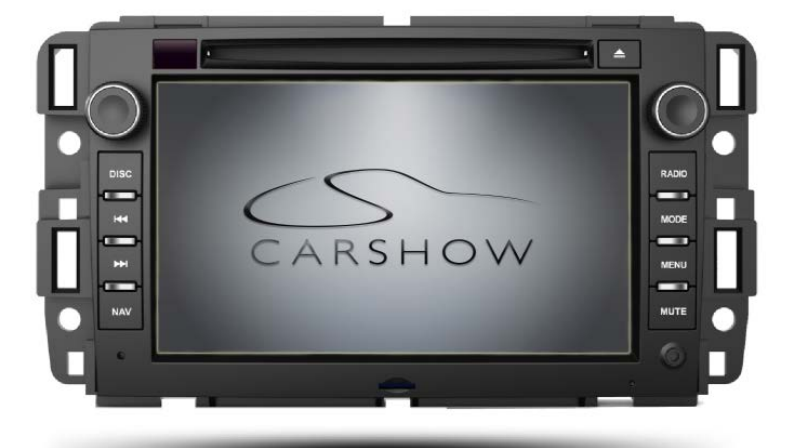

#### NOTICE OF INTENDED INSTALLATION AND USE

THE CARSHOW MULTI-MEDIA NAVIGATION SYSTEMS CONTAIN AN INTERNAL VIDEO PLAYER, WHICH IS NOT INTENDED FOR VIEWING BY THE DRIVER. THE VIDEO PLAYER IS DISABLED WHEN THE VEHICLE IS IN MOTION THROUGH A CONNECTION TO THE PARKING BRAKE.

THE INSTALLER OF THIS PRODUCT MUST INSURE THE VIDEO DISABLE CONNECTION IS WORKING PROPERLY PRIOR TO DELIVERY OF THE VEHICLE.

IMPROPER INSTALLATION COULD DISTRACT THE DRIVER OR INTERFERE WITH SAFE OPERATION OF THE VEHICLE, WHICH COULD RESULT IN SERIOUS INJURY OR DEATH, AND COULD ALSO VIOLATE STATE AND/OR FEDERAL LAW.

CARSHOW DISCLAIMS ANY LIABILITY FOR ANY BODILY INJURY OR PROPERTY DAMAGE THAT MAY RESULT FROM ANY IMPROPER OR UNINTENDED INSTALLATION AND/OR USE.

| бтор          | <u>STOP</u><br>Damage to the vehicle may occur<br>Do not proceed until process has been completed                         |
|---------------|----------------------------------------------------------------------------------------------------|
| CAUTION       | <u>CAUTION</u><br>Process must be carefully observed in order to reduce<br>the risk of damage to the accessory or vehicle |
| !<br>CRITICAL | <u>CRITICAL</u><br>Process must be carefully observed in order to ensure a<br>quality installation                        |
| o e           | <u>TOOLS and EQUIPMENT</u><br>Specific tools and equipment recommended for this<br>process                                |
|               | <u>SAFETY RISK</u><br>Observe safe practices, this process can be dangerous<br>and there is a risk of personal injury     |
|               | <u><b>TESTING and TROUBLESHOOTING</b></u><br>Content specific testing and troubleshooting points                          |

| PREPARING FOR THE INSTALLATION                                                                                                    |           | STEP 1        |
|----------------------------------------------------------------------------------------------------|-----------|---------------|
| Before you start, please read these critical steps below                                                                                                    |           |               |
| BEFORE YOU START THE<br>INSTALLATION,<br>READ THIS GUIDE!                                                                                                    | 66        | <u>^</u>      |
| We know, you never read<br>the instructions, but you<br>need to read this BEFORE<br>you start the installation!                                                        | HIGKS     | !<br>CRITICAL |
| CHECK THE BATTERY                                                                                                    |           |               |
| Test the battery voltage to make sure it's fully charged                                                                                                    | 11.0 13.2 |               |
| This only takes seconds and can save hours of troubleshooting later.                                                                                                   |           |               |
| TURN THE VEHICLE OFF                                                                                                    |           |               |
| Keep the Vehicle Off during the<br>installation to avoid setting<br>various Vehicle Faults.                                                                            |           | бор           |
| KEEP THE VEHICLE <u>OFF</u>                                                                                                    |           |               |
|                                                                                                    |           |               |
| Failure to follow this may cause<br>the AIRBAG FAULT SENSOR to<br>become enabled. Dealer Service<br>Departments charge a significant<br>fee to reset the Fault Sensor. |           | !<br>CRITICAL |

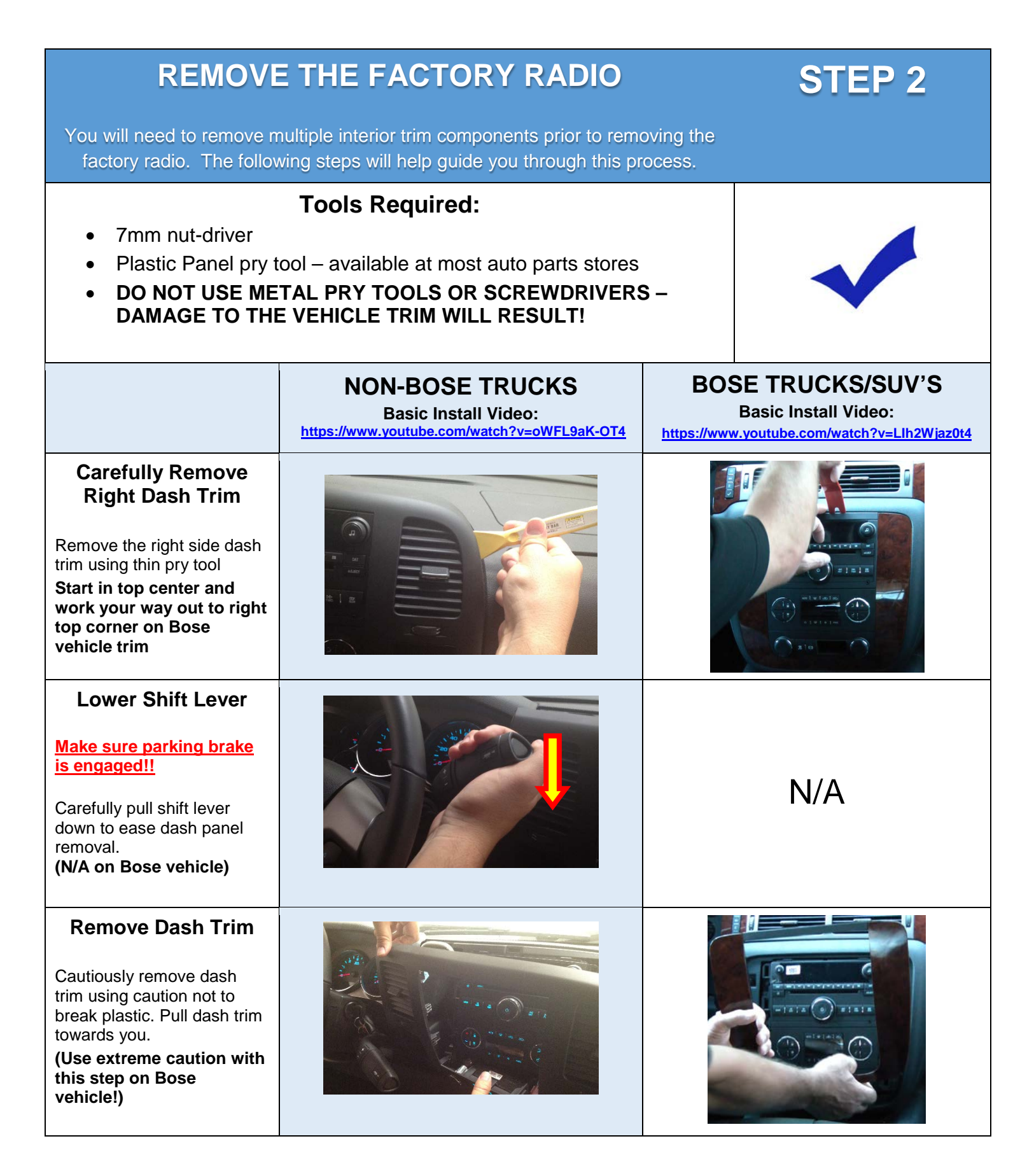

|                                                                                                    | NON-BOSE TRUCKS | BOSE TRUCKS/SUV'S |
|----------------------------------------------------------------------------------------------------|-----------------|-------------------|
| Unplug Dash Panel<br>Harnesses<br>Carefully unplug dash panel<br>harnesses on Non-Bose<br>vehicle<br>(N/A on Bose vehicle)                                                                                             |                 | N/A               |
| Remove Climate<br>Controls<br>Use 7mm socket to remove<br>2 x 7mm bolts to remove<br>climate control assembly<br>(Remove lower switch<br>plate and HVAC controls<br>on Bose vehicle)                                   |                 |                   |
| Climate Controls<br>Climate controls can be<br>unplugged (Non-Bose) or<br>simply moved to the side<br>(Bose) (use a towel or<br>other padding to keep<br>from scratching the<br>control assembly or the<br>dashboard). |                 |                   |
| Remove Radio<br>Mounting Bolts<br>Use 7mm socket to remove<br>4 x 7mm radio<br>mounting bolts                                                                                                    |                 |                   |

# NON-BOSE TRUCKSBOSE TRUCKS/SUV'SUnplug factory radio<br/>harnessesImage: Carefully unplug all<br/>harnesses at back of the<br/>factory radio.Image: Carefully unplug all<br/>the factory radio.

#### **CONFIGURE REQUIRED CABLES**

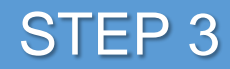

Set up the right harnesses for your vehicle

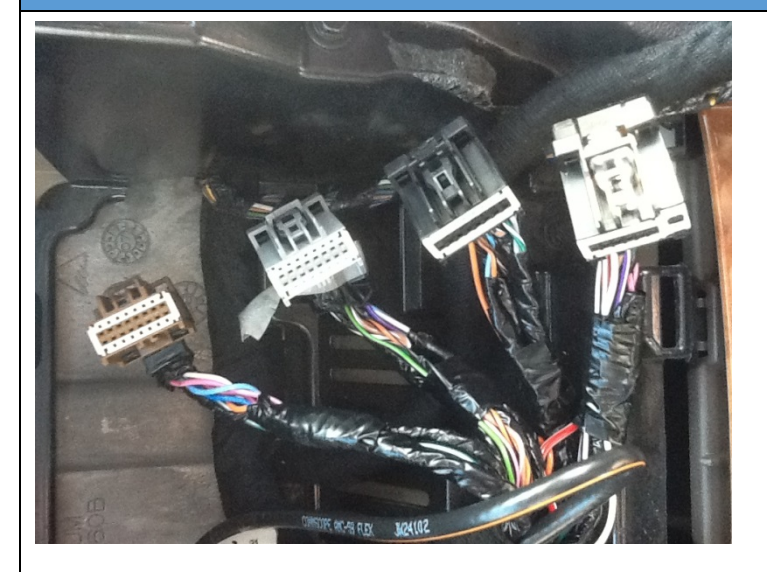

Factory GM Connectors (L-R): X4 / X3 / X2 / X1

**Factory Plugs:** The picture at left shows a typical plug arrangement in a GM vehicle – depending on your trim level and factory installed accessories, your vehicle may or may not have all of these plugs present. Use this photo as a guide for the proper use of the Car Show connectors.

The colors of these plugs may vary: X1: BLACK X2: BLACK or YELLOW X3: GRAY or BLACK X4: BROWN

**Main Harness:** Car Show Main Harness plugs into factory **X1 & X2** connectors. Car Show XM/OnStar output harness plugs into BLACK port on radio and UART harness plugs into BROWN port on radio. The Main Harness is pre-configured for Non-Bose systems. If you are installing into a Bose system, you will need to disconnect the main harness speaker connector (this has **PINK** label on it) and use the PP-GM1210-8 harness as outlined below.

**GPS Antenna:** You will use the GPS antenna in every

installation, and we suggest mounting it in the FACTORY location (see GPS mounting diagrams below or visit our online tech support to determine the location and method of mounting GPS antenna)

**Bluetooth microphone:** If you are planning on using the Car Show Bluetooth system, we HIGHLY recommend using the external microphone (PP1011)

**USB:** On systems that already have a factory USB port, the Car Show USB input will plug directly into the factory USB cable. On systems that DO NOT have a factory USB port, you must add an optional mini-male USB to standard female USB cable or a factory USB receptacle in order for USB to function.

**Camera:** If you are replacing a factory navigation system and have a factory installed rear view camera, or have the factory camera display in the mirror, the camera may be used on the GM1210. However, the GM1210 does not come with an adaptor to allow a plug and play connection. See our online instructions for hooking up the factory camera.

The Car Show GM1210 comes with all of the harnesses to replace almost all types of factory systems. In order to configure your combination of components and harnesses correctly, refer to the following chart.

| FACTORY SYSTEM CONFIGURATION OR<br>ADDITIONAL ACCESSORIES INSTALLED | HARNESSES<br>REQUIRED | FACTORY<br>CONNECTOR? | NOTES                                                                                                    |
|---------------------------------------------------------------------|-----------------------|-----------------------|----------------------------------------------------------------------------------------------------|
| Main Harness w/Data Box                                             | Main Harness          | YES: X1 & X2          | Used in all installations. Plugs into X1 & X2 factory connectors. Car Show XM/OnStar output plugs into BLACK port on radio & UART data plugs into BROWN port on radio                                                                                                    |
| Factory BOSE audio                                                  | PP-GM1210-8           | NO                    | Unplug Main Harness speaker<br>connector (has PINK label) and plug<br>in this cable. Plugs into YELLOW port<br>on radio                                                                                                    |
| Factory Centerpoint audio                                           | PP-GM1210-7           | YES: X4               | Leave Main Harness speaker<br>connection as shipped. Single RCA<br>subwoofer output plug connects to<br>BROWN X4 factory plug. Plugs into<br>YELLOW port on rear of radio                                                                                                    |
| Outboard (non-factory) amplifiers                                   | PP1007                | NO                    | L/R - F/R RCA's plus two subwoofer<br>RCA's. Plugs into YELLOW port on<br>radio                                                                                                    |
| Factory Rear Entertainment                                          | PP-GM1210-6           | YES: X3               | Use factory <b>BLACK or GRAY X3</b><br>factory plug – <b>NOT X4</b> ! Plugs into<br><b>GREEN</b> & GRAY ports on radio & open<br>port on the end of data box.                                                                                                    |
| Factory Rear Entertainment with factory or aftermarket rear camera  | PP-GM1210-6           | YES: X3               | Use factory <b>BLACK or GRAY X3</b> factory<br>plug – <u>NOT X4!</u> Plugs into <b>GREEN</b> &<br><b>GRAY</b> ports on radio & open port on the<br>end of data box. Also contains rear<br>camera input. <u>Please see online tech</u><br><u>support or call for factory camera</u><br><u>wiring instructions</u> |
| Aftermarket rear entertainment<br>(Headrests or Overhead Monitors)  | PP1009                | NO                    | L/R/Video output RCA's plus IR remote<br>input for use with Car Show headrest<br>monitors. Plugs into GRAY port on radio                                                                                                    |
| AUX1 input for aftermarket A/V source                               | PP1012                | NO                    | L/R/Video input RCA's to 3.5mm<br>adaptor. Plugs into 3.5mm input port on<br>face of radio                                                                                                    |
| AUX2 input for aftermarket A/V source                               | PP1008                | NO                    | L/R/Video input RCA's plus camera input. Plugs into GREEN port on radio                                                                                                    |
| Factory or aftermarket rear camera                                  | PP1008                | NO                    | L/R/Video input RCA's plus camera input.<br>Aftermarket camera will plug right in.<br><u>Please see online tech support or call</u><br>for factory camera wiring instructions                                                                                                    |
| Bluetooth Microphone                                                | PP1011                | NO                    | Plugs into PURPLE port on radio.<br>Recommended on ALL installations                                                                                                    |
| USB input cable                                                     | On radio              | YES                   | If vehicle has factory USB port, it plugs<br>into Car Show USB input. If vehicle does<br>not have factory USB port, you must<br>source additional cables                                                                                                    |

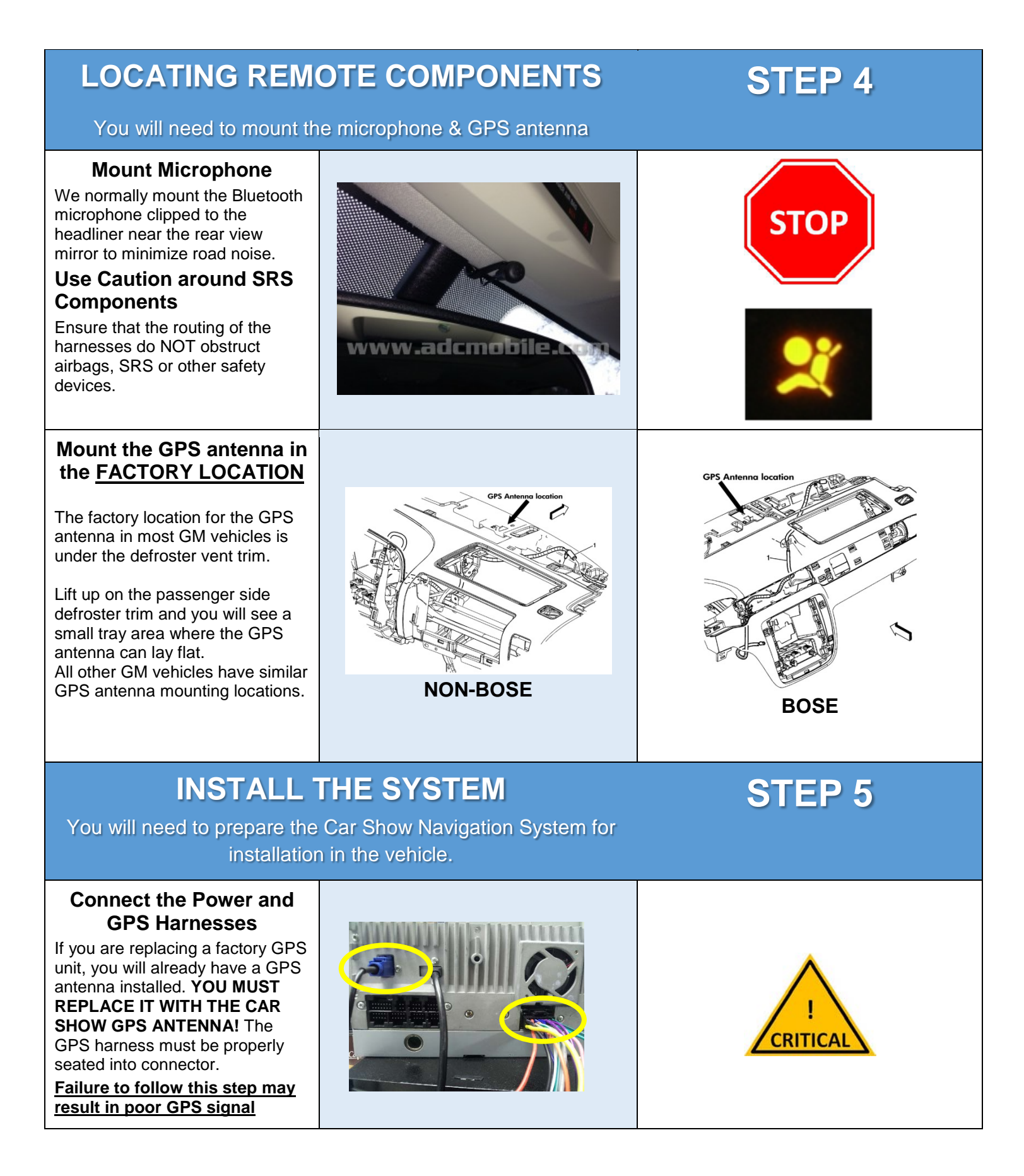

| Connect Optional<br>Harnesses such as iPod,<br>Satellite Radio, Camera<br>These harnesses must be fully<br>engaged prior to the system<br>installation. Plug in and gently<br>tug on the harness to insure<br>that it is fully locked into the<br>chassis.<br>Parking Brake wire must be<br>connected to vehicle parking<br>brake lead so that viewing video<br>is only available while vehicle's<br>parking brake is engaged. |                                                                    | !<br>CRITICAL                                            |
|----------------------------------------------------------------------------------------------------|--------------------------------------------------------------------|----------------------------------------------------------|
| Vehicle Harness                                                                                                    |                                                                    |                                                          |
| <b>Connections</b><br>Be sure to securely connect all<br>harnesses, including the factory<br>USB cable (if you have the factory<br>USB jack)                                                                                                    |                                                                    | !<br>CRITICAL                                            |
| USB Connections                                                                                                    |                                                                    |                                                          |
| If you do not have the factory<br>USB jack, your USB connection<br>can be made by routing a "mini-<br>male USB to female standard<br>USB cable" ( <i>not supplied</i> ) to the<br>location of your choice, or by<br>adding a factory power port GM<br>USB jack and connecting with a<br>"mini-male to mini-male" USB<br>cable                                                                                                  | Mini-male to female USB cable                                      | Factory GM USB parts<br>Available on EBay for under \$35 |
| Main Speaker Harness                                                                                                    |                                                                    |                                                          |
| CarShow Main Harness comes<br><b>pre-configured</b> for Non-Bose<br>systems. If your vehicle is<br>equipped with Bose amplification<br>("Bose" on speaker grills), you will<br>need to disconnect the Main<br>Harness mid-cable connector and<br>connect the PP-GM-1210-8 amp<br>harness (shown at right).<br>This harness connects to the<br>YELLOW "amp pre-out" port on<br>back of CarShow unit.                            | Non-Bose systems – no<br>changes to Main Harness are<br>neccessary | Bose Systems - Use this harness:                         |

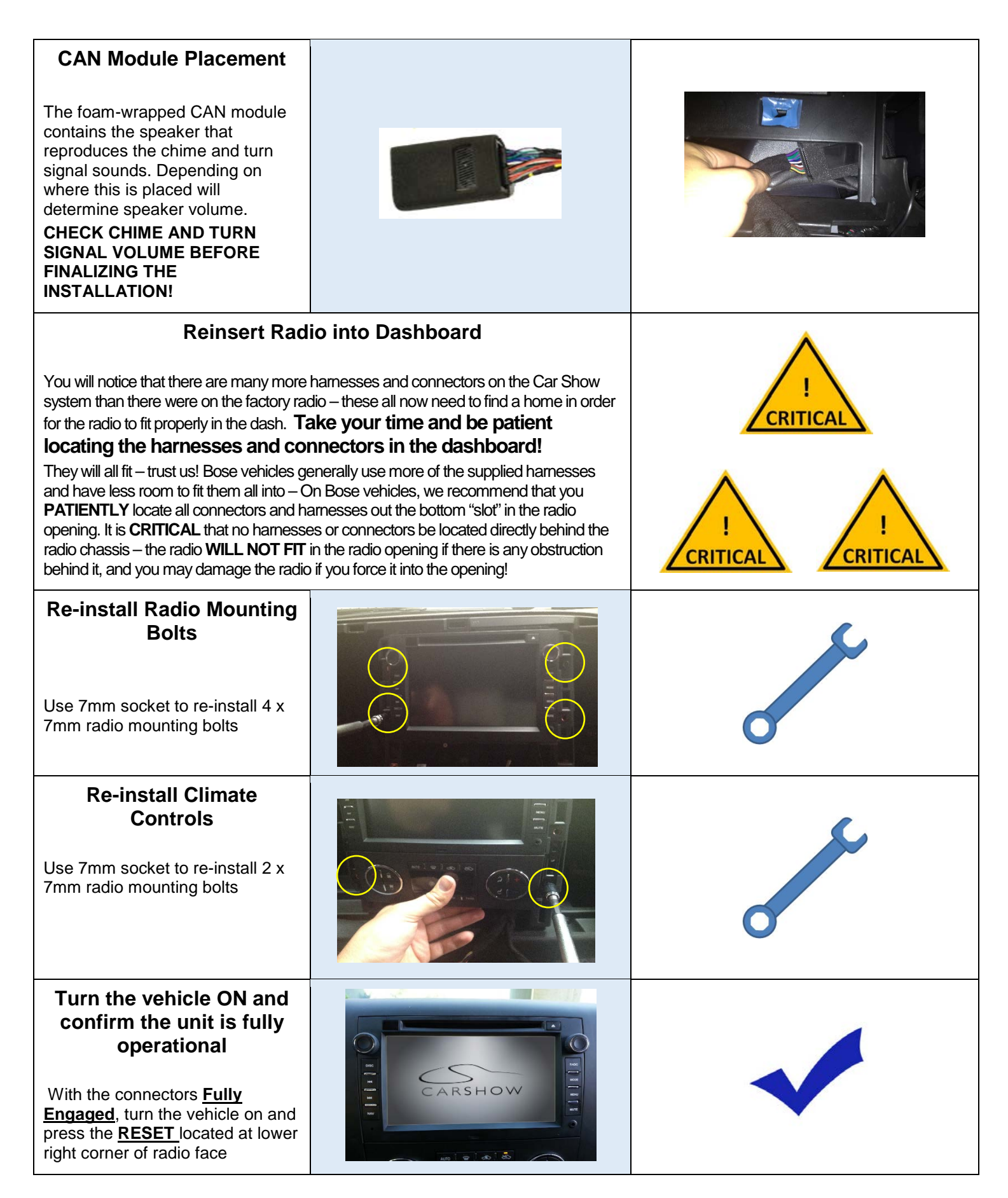

ADC Mobile Car Show GM1210 Multi-Media Navigation System Installation Guide

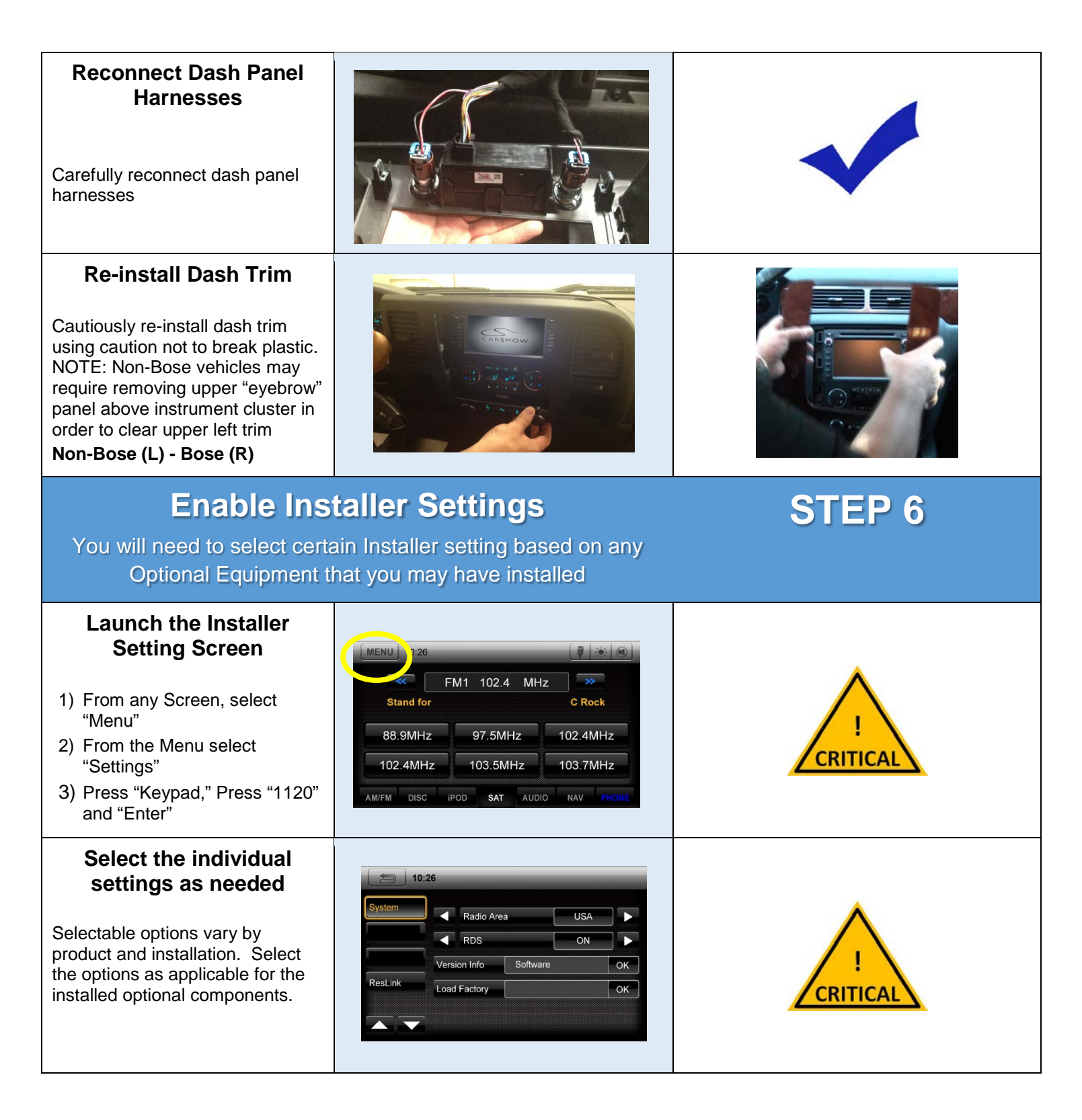

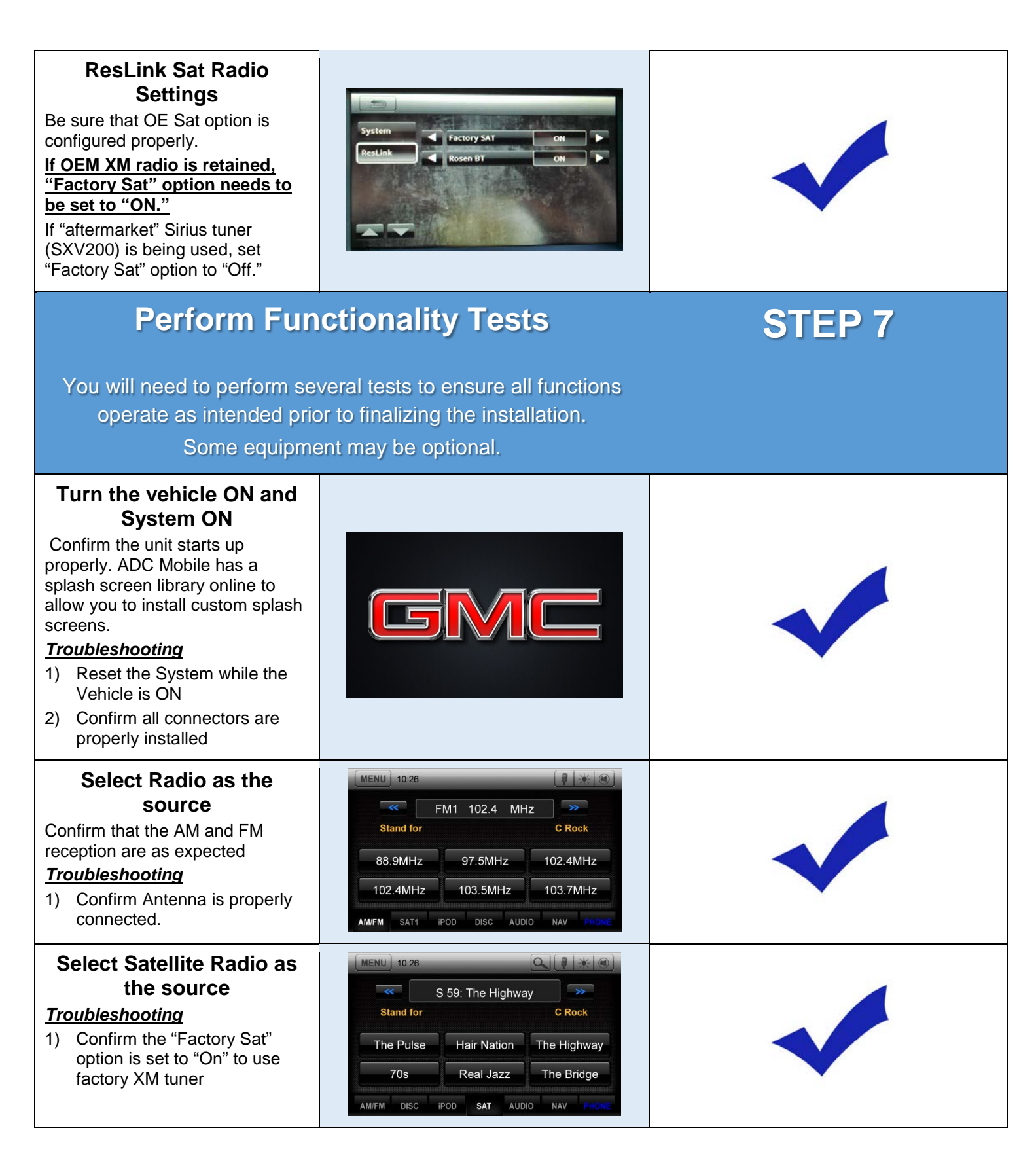

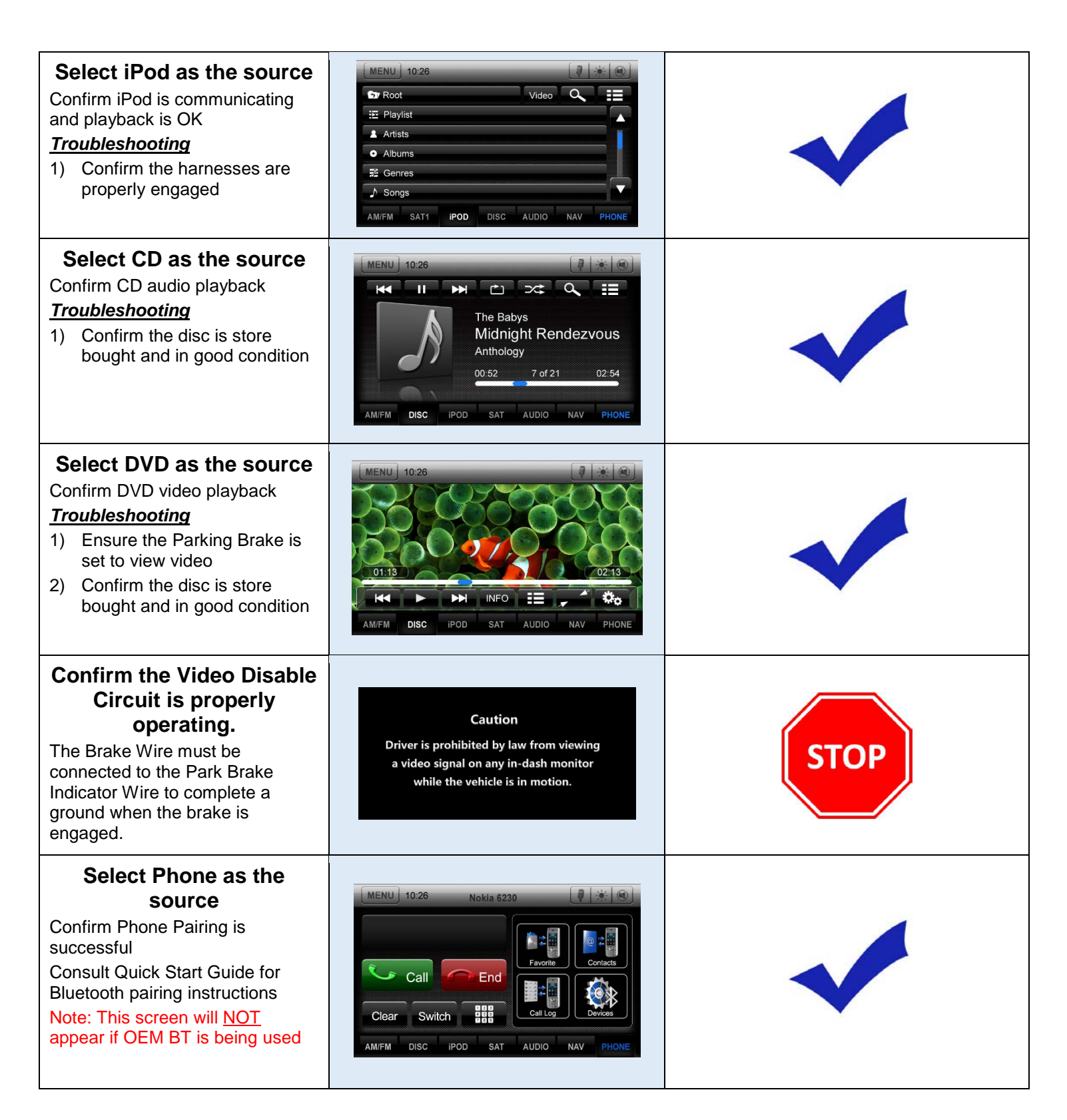

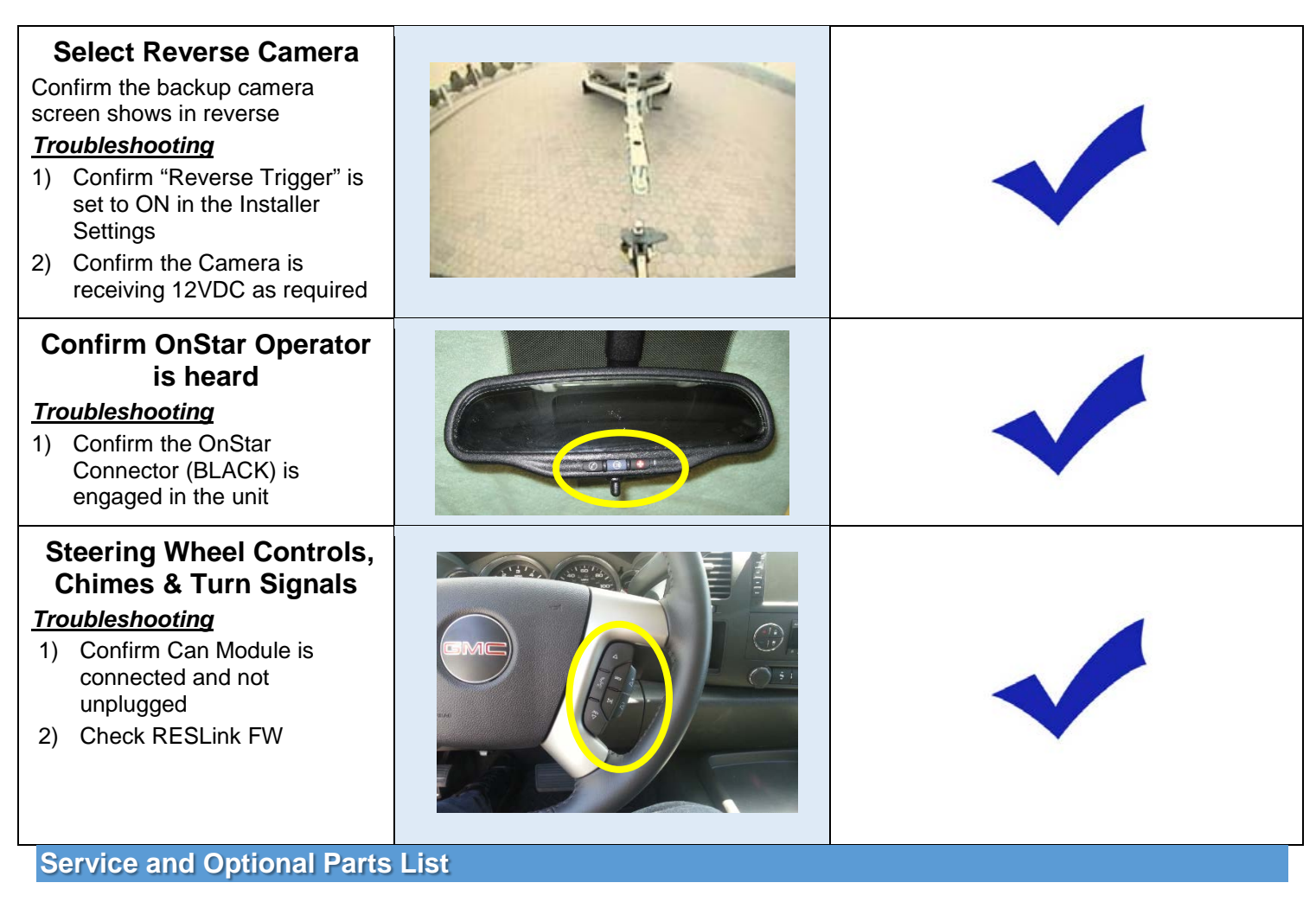

#### Part Number

#### Description

| PP-GM1210-2  | Harness, GM-Series Main                                                 |
|--------------|-------------------------------------------------------------------------|
| CS-GM1012-12 | Installation Guide, GM-Series                                           |
| CS108        | Quick Start Guide. GM-Series                                            |
| PP-GM1210-5  | Control, Remote GM-Series                                               |
| PP-GM1210-6  | Harness, Rear Video                                                     |
| PP-GM1210-7  | Harness, Bose Subwoofer (Centerpoint)                                   |
| PP-GM1210-8  | Harness, STD Bose                                                       |
| PP-GM-LINK   | GM Can Module                                                           |
| PP1005       | Antenna, GPS, 5 meters                                                  |
| PP1006       | Ground Plate, GPS Antenna                                               |
| PP1007       | Harness, Line Level Pre-Out w/ Sub                                      |
| PP1008       | Harness, AUX IN/Cam In**                                                |
| PP1009       | Harness, AUX Out**                                                      |
| PP1011       | Harness, External BT Mic                                                |
| PP1012       | Harness, AUX in 3.5/RCA                                                 |
| PP1014       | Display Cleaning Cloth                                                  |
| PP1010       | Harness, Sirius Tuner*                                                  |
| DP-1047      | GPS Antenna Windshield Mount*                                           |
| VM-201       | Camera, Lip Mount*                                                      |
| EV-GMTH      | Camera, Tailgate 2014 Silverado/Sierra 1500*                            |
| EV-GMTR      | Camera, 2007-2013 Silverado/Sierra 1500, 2007-2014 Silverado/Sierra HD* |

\* Optional Accessories

\*\* Cannot be used in vehicles equipped with <u>**OEM**</u> Rear Seat Entertainment

Harness Diagram

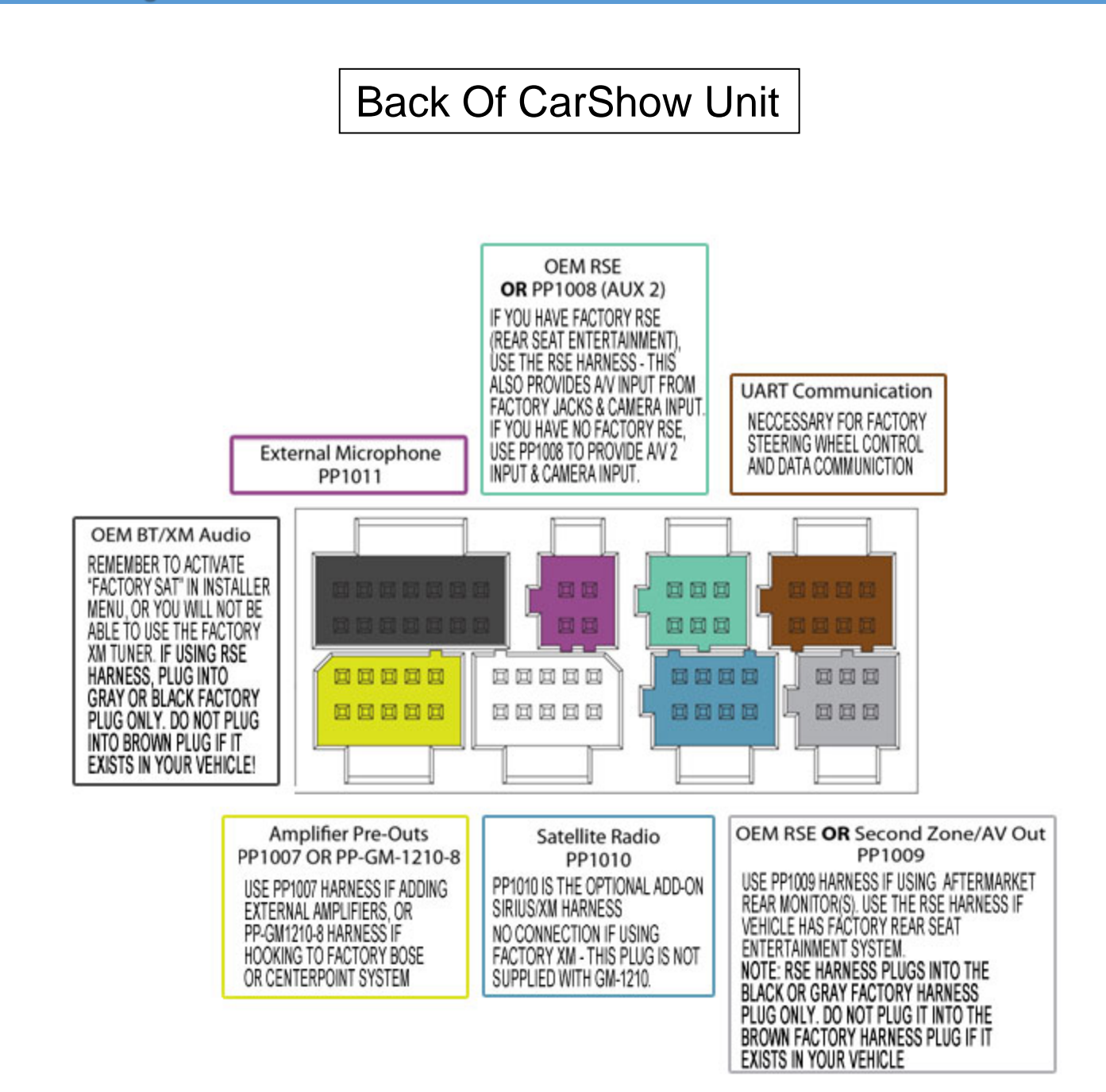

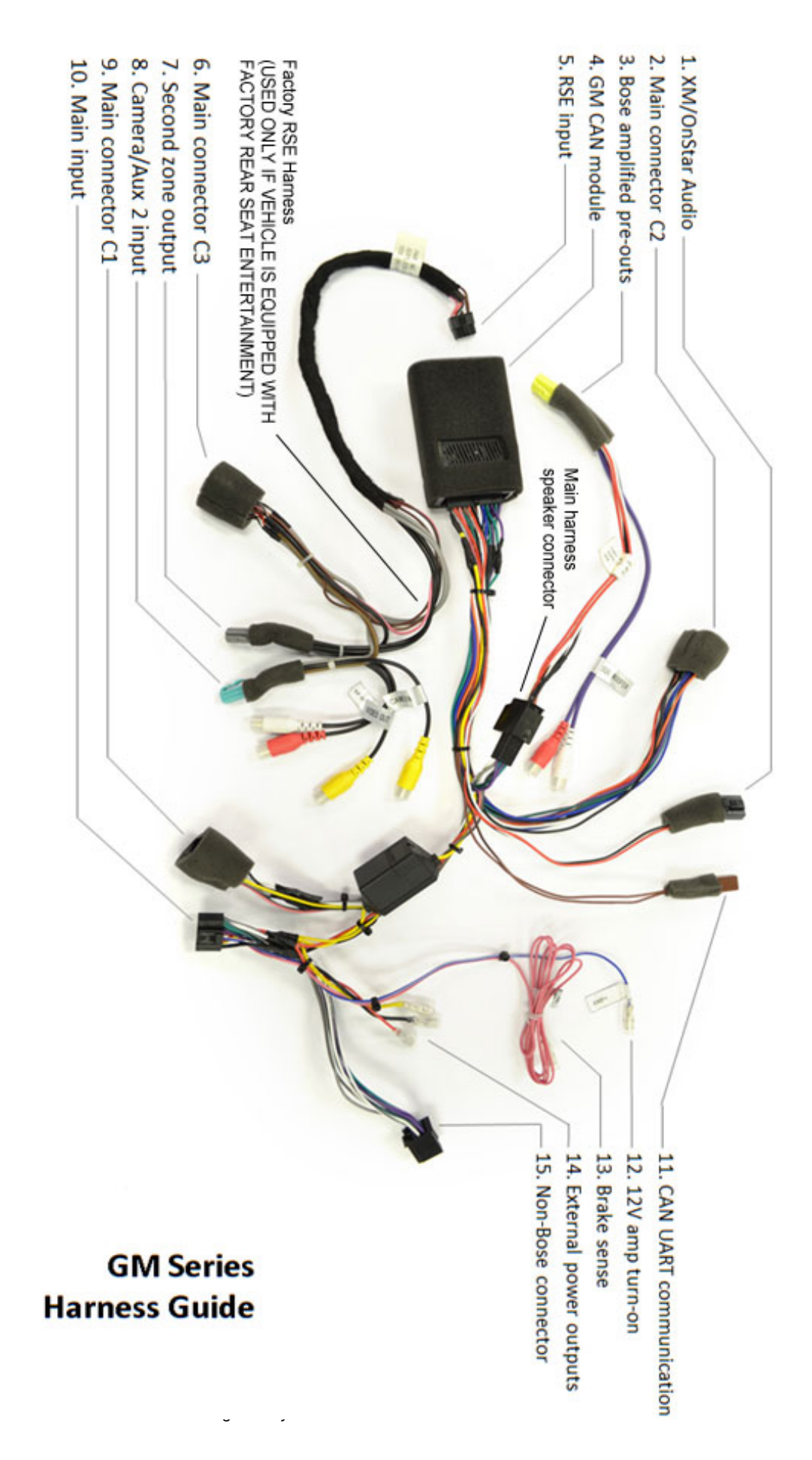

## **CAUTION:**

The External Power Outputs (#14) may be used to provide a fused constant 12V source (yellow) and ground (black), but the red lead cannot support a draw of more than 500ma and cannot be used as an accessory source of power without the use of a relay!

#### DO NOT HOOK ANY ACCESSORIES SUCH AS A CAMERA OR REAR ENTERTAINMENT DIRECTLY TO THIS LEAD! UNPREDICTABLE OPERATION AND/OR SYSTEM FAILURE WILL RESULT!

- XM/OnStar audio Connects to the rear of the radio to supply audio for the factory XM and factory OnStar audio
- 2. Main connector C2 Connects to the OEM radio secondary plug
- Bose amplifier pre-outs Connects to the back of the radio and to the main harness for use with Bose amplified systems only
- GM CAN module Translates CAN data between the vehicle and the navigation system
- RSE input Connects to the CAN module to integrate the OEM Rear Seat Entertainment systems
- 6. Main connector C3 Connects to the OEM Rear Seat Entertainment plug
- Second zone output Replaces the PP-1009 when OEM Rear Seat Entertainment is present
- 8. Camera/Aux 2 input Replaces the PP-1008 harness when OEM Rear Seat Entertainment is present
- 9. Main connector C1 Adapts to the OEM radio main plug
- **10.Main input** Connects to the back of the navigation to supply power and high level speaker outputs
- **11.CAN UART communication** Plugs into the rear of the radio and controls OnStar and steering wheel control data
- **12.12V amp turn-on** 12 Volt+ amplifier turn on trigger
- **13.Brake sense** Must be connected to the parking brake sense wire to disable video capability while driving
- 14.External power outputs Optional power and ground outputs
- 15.Non-Bose connector Used instead of the Bose amplified harness in most non-Bose vehicles

#### **GM Harness Trouble Shooting Guide**

# Bose amplified system is overdriven

Connect the Bose low level adaptor harness

#### Non-Bose system has low volume

Verify the Bose low level outputs are not connected in place of the non-Bose high level harness

# Steering wheel controls are unresponsive

Connect the CAN UART communication plug into the back of the radio

#### Rear Seat Entertainment does not work

Verify the RES input is connected to the CAN module and connector C3 is connected to the OEM C3 plug

#### Radio and CAN module are unresponsive

Check the connection of connector C1 and Plug C1

Check the main connection at the CAN module

Check the fuse located in the power filter near connector C1

Check all vehicle fusing

#### XM/OnStar has no audio

Verify the XM/OnStar plug is connected

#### For all other problems

Recheck all connections and fuses then reset the radio if possible before contacting CarShow Electronics Technical Support